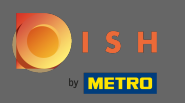

# Najpierw odwiedź stronę internetową DISH Order, w której skopiuj swój adres URL .

| <ul> <li>⊟ Menü - Big Burgers</li> <li>← → C</li></ul> | × +<br>burgers.order.dish.co/menus                             |                  |     |                                                    | Gast : |
|--------------------------------------------------------|----------------------------------------------------------------|------------------|-----|----------------------------------------------------|--------|
|                                                        | Big Burgers                                                    |                  | Mer | nü anzeigen Anmelden Registrieren German 💙         |        |
|                                                        | Big Burgers<br>Werkstattstraße 62, Köln 50733,<br>NRW, Germany |                  |     |                                                    |        |
|                                                        | Wie möchten Sie Ihre Bestellung erhalten?                      | Lieferung Abholu | Ing | Ihre Bestellung                                    |        |
|                                                        | Menü Öffnungszeiten Info                                       |                  |     |                                                    |        |
|                                                        | Alles Test Burgers Test Pizzen                                 |                  |     | Lege Gerichte und Getränke in deinen<br>Warenkorb. |        |
|                                                        | Test Burgers                                                   |                  | ^   |                                                    |        |
|                                                        | Demo Burger 1                                                  | €1,000.00        | +   | Bestellvorgang                                     |        |
|                                                        | Test Burger                                                    | €1,500.00        | +   |                                                    |        |
|                                                        | Test Pizzen                                                    |                  | ^   |                                                    |        |
|                                                        | Margarete pizza Ø 30 cm                                        | €500.00          | +   |                                                    |        |
|                                                        | Margerete pizza Ø 45 cm                                        | €550.00          | +   |                                                    |        |
|                                                        |                                                                |                  |     |                                                    |        |

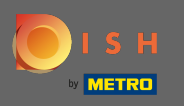

Pierwszym, wygodnym i zalecanym wariantem jest zalogowanie się do DISH Weblisting i kliknięcie na profil. Uwaga: istnieją dwa warianty połączenia linku strony DISH Order z Google Moja Firma.

| Concreation     Concreation     Concreation <th>DISH WEBLISTING</th> <th></th> <th></th> <th></th> <th></th> <th>Big Burgers<br/>Werkstattstraße 62</th> <th>? (</th>                                                                                                    | DISH WEBLISTING                   |                      |                 |         |       | Big Burgers<br>Werkstattstraße 62 | ? ( |
|----------------------------------------------------------------------------------------------------|-----------------------------------|----------------------|-----------------|---------|-------|-----------------------------------|-----|
| Ceneral Information     Extended information        LOCATION NAME   Big Burgers   ADDRESS LINE (STREET A STREET NUMBER)   Verkstattsraße 62   ZiP/DSTCODE   50733   CitrySUBURB   Cowrnev   Germany         Business information    Verkstattsraße 52   Signers         Website Website < |                                   | DID                  | PROFILE         | REVIEWS | POSTS |                                   |     |
| LOCATION NAME<br>Big Burgers<br>ADDRESS LINE (STREET A STREET NUMBER)<br>Werkstattstraße 62<br>ZIMPOSTCODE<br>50733<br>CITY/SUBURB<br>KöIn<br>COUNTRY<br>Germany<br>This is a Demo Account No Paol Pastaurant                                                                                                    | General information               |                      | Extended inform | nation  |       |                                   |     |
| ADDRESS LINE (STREET & STREET NUMBER)<br>Werkstattsraße 62<br>ZIP/POSTCODE<br>50733<br>CITV/SUBURB<br>KöIn<br>COUNTRY<br>Germany<br>Business information<br>BUSINESS DESCRIPTION<br>This is a Demo Account No Papal Partaurant                                                                                                    | LOCATION NAME<br>Big Burgers      |                      |                 |         |       | Your profile is<br>92% complete   |     |
| Werkstattstraße 62   ZIMPOSTCODE   50733   CITYSUBURB   Köln   COUNTRY   Germany                                                                                                    | ADDRESS LINE (STREET & STREET NUM | MBER)                |                 |         | Т     | o improve profile completeness:   |     |
| ZIMPOSTCODE   50733   CITVISUBURB   Köln   COUNTRY   Germany                                                                                                    | Werkstattstraße 62                |                      |                 |         |       | <ul> <li>Website</li> </ul>       |     |
| 50733<br>CITV/SUBURB<br>Köln<br>COUNTRY<br>Germany<br>About your listing<br>Germany<br>COUNTRY<br>USINESS DESCRIPTION<br>BUSINESS DESCRIPTION<br>This is a Demo Account No Real Restaurant                                                                                                    | ZIP/POSTCODE                      |                      |                 |         |       | Website                           |     |
| CITY/SUBURB   Köln   COUNTRY   Germany                                                                                                    | 50733                             |                      |                 |         |       |                                   |     |
| Köln<br>COUNTRY<br>Germany<br>Business information<br>BUSINESS DESCRIPTION<br>This is a Demo Account No Paol Pestaurant                                                                                                    | CITY/SUBURB                       |                      |                 |         |       |                                   |     |
| COUNTRY<br>Germany<br>About your listing<br>Google My Business Active<br>Listing managed by you<br>UEW LISTING                                                                                                    | Köln                              |                      |                 |         |       |                                   |     |
| Germany Germany Germany Germany Germany Germany Germany Germany Listing managed by you Listing managed by you VIEW LISTING VIEW LISTING                                                                                                    | COUNTRY                           |                      |                 |         | A     | bout your listing                 |     |
| Business information<br>Business description<br>This is a Demo Account. No Real Pestaurant                                                                                                    | Germany                           |                      |                 | •       |       |                                   |     |
| Business information<br>Business description<br>This is a Demo Account. No Real Restaurant                                                                                                    |                                   |                      |                 |         |       | Google My Business Active         |     |
| BUSINESS DESCRIPTION This is a Demo Account. No Real Restaurant                                                                                                    | Business informa                  | Business information |                 |         |       | isting managed by you             |     |
| This is a Demo Account No Real Restaurant                                                                                                    |                                   |                      |                 |         |       | VIEW LISTING                      |     |
|                                                                                                    | This is a Demo Account No P       | Peal Pestaurant      |                 |         |       |                                   |     |

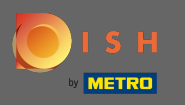

Przewiń w dół do informacji o firmie. W linku do zamawiania jedzenia w terenie możesz wstawić adres URL swojej witryny DISH Order. Uwaga: pamiętaj o zapisaniu zaktualizowanych informacji.

| DISH WEBLISTING                        |                    |         |         | Big Burgers<br>Werkstattstraße 62   | ? 🍳 |
|----------------------------------------|--------------------|---------|---------|-------------------------------------|-----|
|                                        | DDD                | PROFILE | REVIEWS | POSTS                               |     |
| COUNTRY<br>Germany                     |                    |         | •       | G Google My Business Activ          | 2   |
| Business information                   | ation              |         |         | Listing managed by you VIEW LISTING |     |
| This is a Demo Account. No             | Real Restaurant.   |         |         |                                     |     |
|                                        | 123456789          |         |         |                                     |     |
| WEBSITE<br>Insert website address here | IN GOOGLE          |         |         |                                     |     |
| FOOD ORDERING LINK                     | ordering page here |         |         | 1                                   |     |
| RESERVATION LINK                       |                    |         |         | -                                   |     |

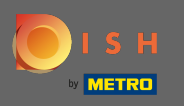

Dzięki DISH Weblisting link do zamówienia jedzenia we wpisie Google Twojej restauracji jest umieszczany automatycznie, bez konieczności korzystania ze złożonego panelu konfiguracyjnego Google Moja Firma

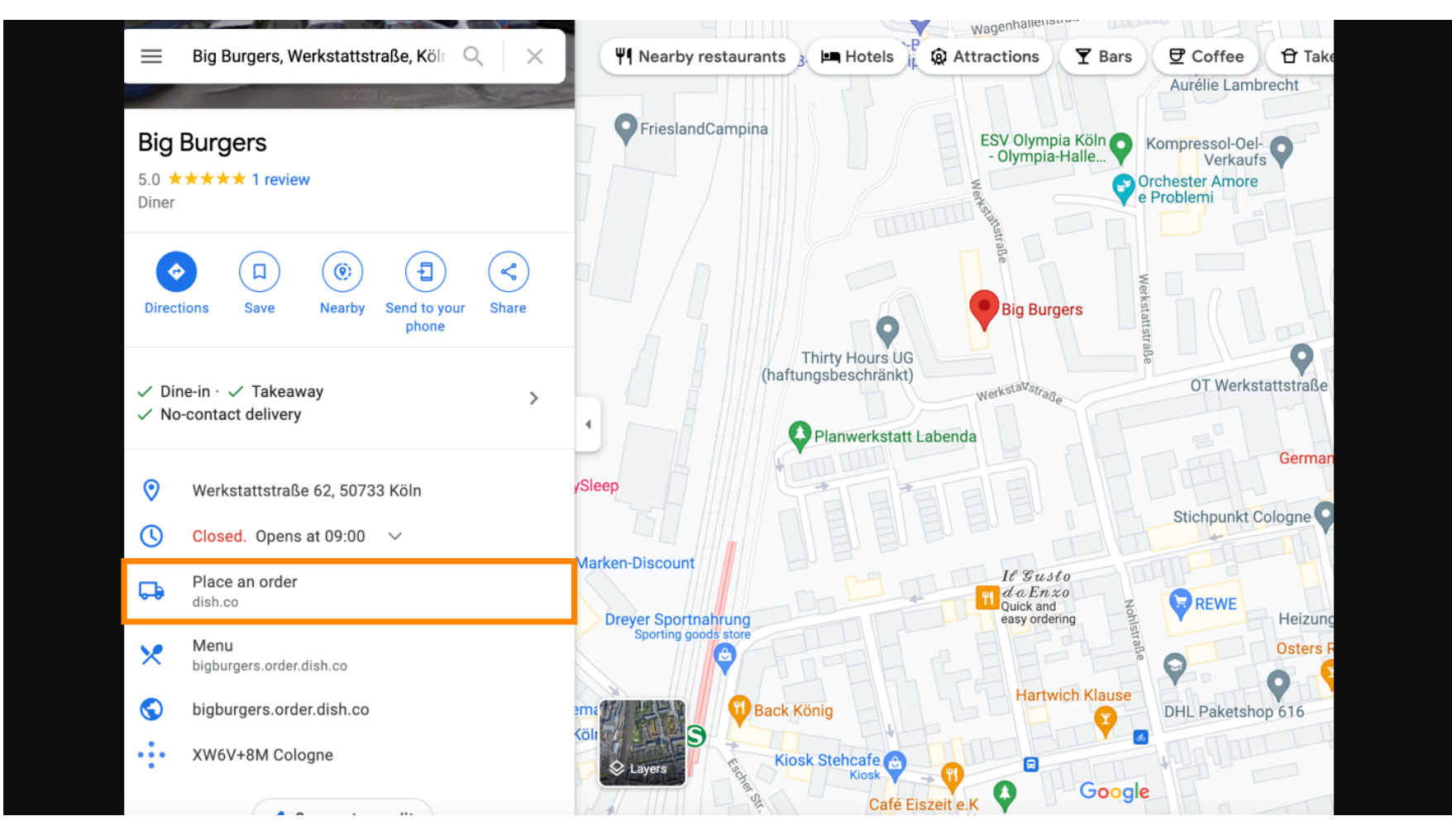

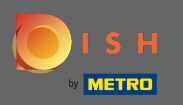

Drugi wariant: jesteś w panelu swojego konta Google Moja Firma. Kliknij informacje, aby dostosować ustawienia biznesowe.

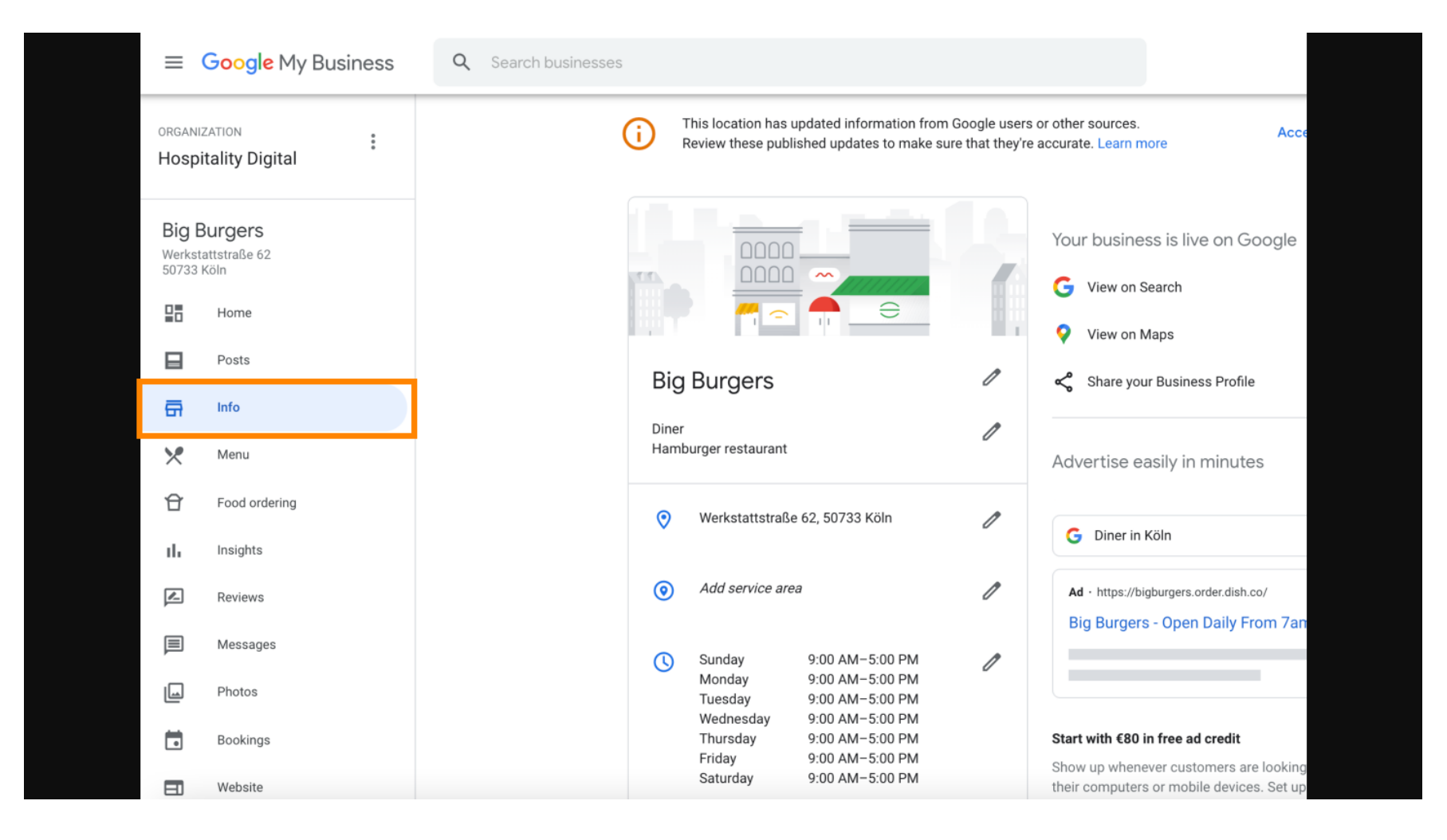

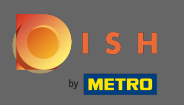

Przewiń w dół, aż dojdziesz do linków do zamówienia z wyprzedzeniem i kliknij ikonę ołówka, aby dodać lub usunąć linki do zamówienia.

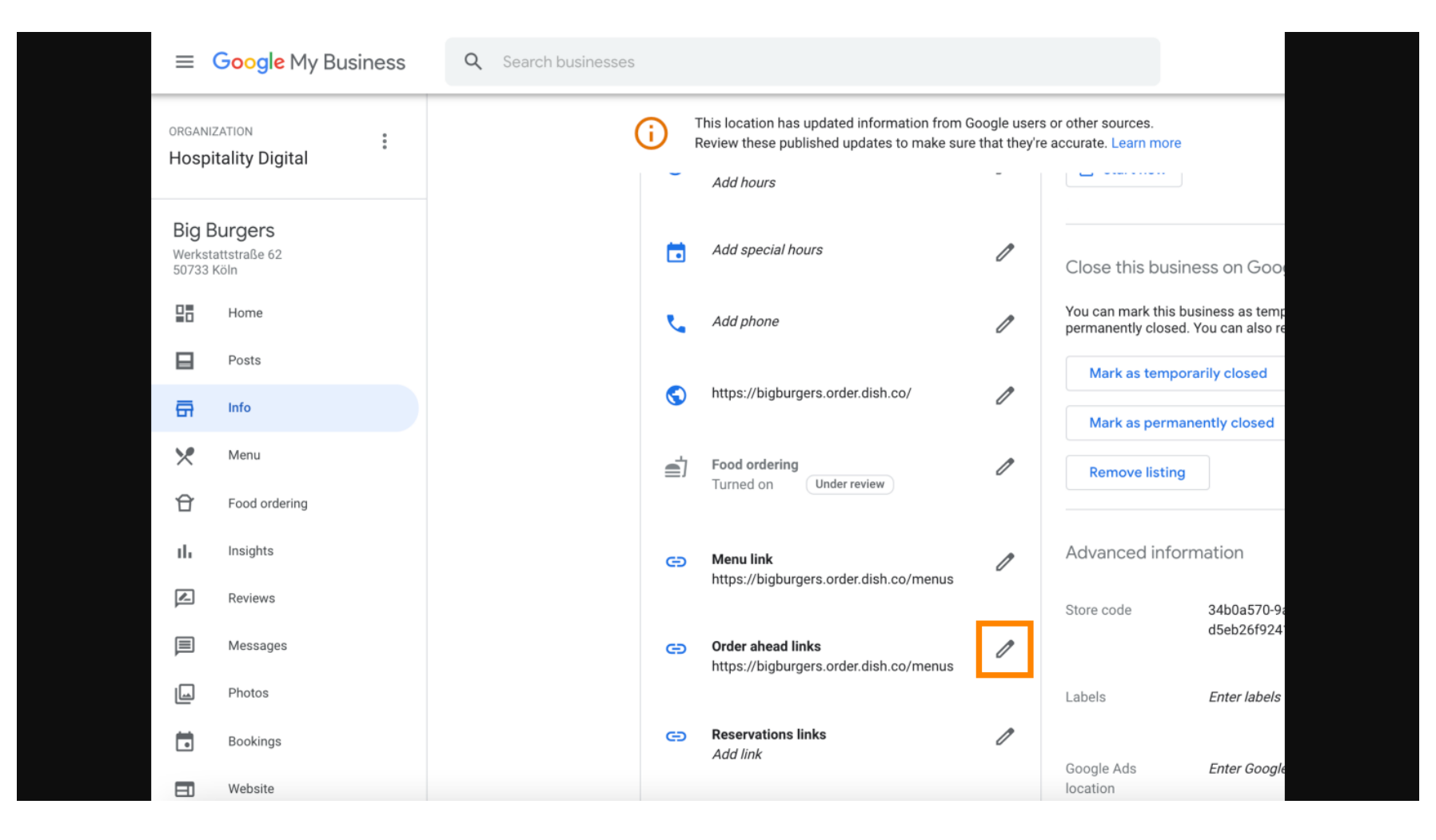

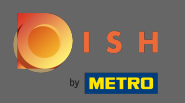

# • Wklej poprzednio skopiowane Adres URL strony internetowej zamówienia DISH tutaj.

| =        | Google Business Profi | e Manager |                                                                 |  |
|----------|-----------------------|-----------|-----------------------------------------------------------------|--|
|          |                       |           | Order ahead links Accept all for this location                  |  |
| 28       | Home                  | E.        | Let customers place delivery and pick-up orders                 |  |
|          | Posts                 | @         | Select your preferred link. Your preference will be             |  |
| ā        | Info                  |           | labelled on your Business Profile on Google Search<br>and Maps. |  |
| ×        | Menu                  | C)        | ☆ × Enter labele                                                |  |
| Ĥ        | Food ordering         | E         |                                                                 |  |
| th       | Insights              |           | Add link Ads Enter Google Ads phone                             |  |
|          | Reviews               | e         | ins phone                                                       |  |
| P        | Messages              |           |                                                                 |  |
|          | Photos                | Θ         |                                                                 |  |
|          | Bookings              |           | Cancel Apply                                                    |  |
|          | Website               |           | Edits may be reviewed. It can take up to 3 days before          |  |
| ot<br>Do | Users                 | Θ         | services. Learn more                                            |  |
| ~        | Create an ad          |           |                                                                 |  |

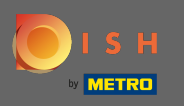

Upewnij się, że wolisz link, klikając gwiazdkę. Uwaga: link będzie widoczny dla gości jako preferowany link według restauracji.

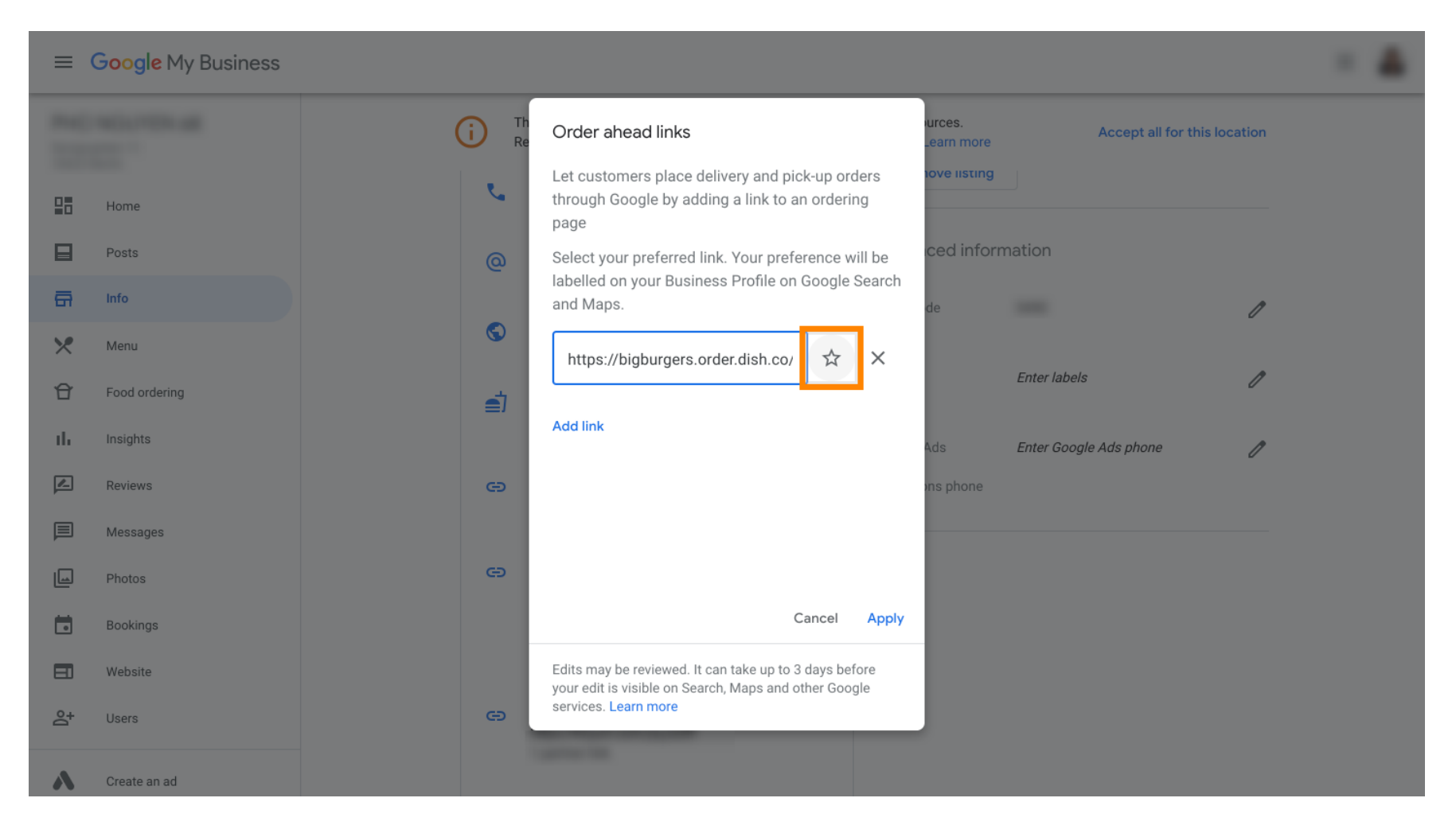

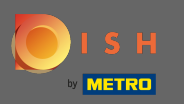

# Zakończ proces, klikając Zastosuj.

|    | Google My Business |              |                                                                                                    |                      |                        |              |  |
|----|--------------------|--------------|----------------------------------------------------------------------------------------------------|----------------------|------------------------|--------------|--|
| -  |                    | (i) Th<br>Re | Order ahead links                                                                                               | urces.<br>_earn more | Accept all for t       | his location |  |
| 28 | Home               | <u>v</u>     | Let customers place delivery and pick-up orders<br>through Google by adding a link to an ordering<br>page       | iove listing         |                        |              |  |
|    | Posts              | @            | Select your preferred link. Your preference will be                                                             | ced info             | rmation                |              |  |
| ā  | Info               |              | and Maps.                                                                                                    | de                   |                        | 0            |  |
| ×  | Menu               | G            | https://bigburgers.order.dish.co/                                                                               |                      | Freedorie              |              |  |
| Û  | Food ordering      | <u>اتھ</u>   | Preferred link                                                                                                  |                      | Enter labels           | /            |  |
| th | Insights           |              | Add link                                                                                                    | Ads                  | Enter Google Ads phone | 1            |  |
|    | Reviews            | G            |                                                                                                    | ons phone            |                        |              |  |
|    | Messages           |              |                                                                                                    |                      |                        |              |  |
|    | Photos             | G            |                                                                                                    |                      |                        |              |  |
|    | Bookings           |              | Cancel Apply                                                                                                    |                      |                        |              |  |
|    | Website            |              | Edits may be reviewed. It can take up to 3 days before<br>your edit is visible on Search, Maps and other Google |                      |                        |              |  |
| °† | Users              | Ø            | services. Learn more                                                                                            |                      |                        |              |  |
| ~  | Create an ad       |              | Canada Canada Canada Canada Canada Canada Canada Canada Canada Canada Canada Canada Canada Canada Canada Canada |                      |                        |              |  |

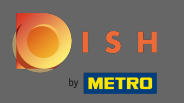

Upewnij się, że opcja zamawiania jedzenia jest włączona. Jeśli nie, kliknij ikonę ołówka.

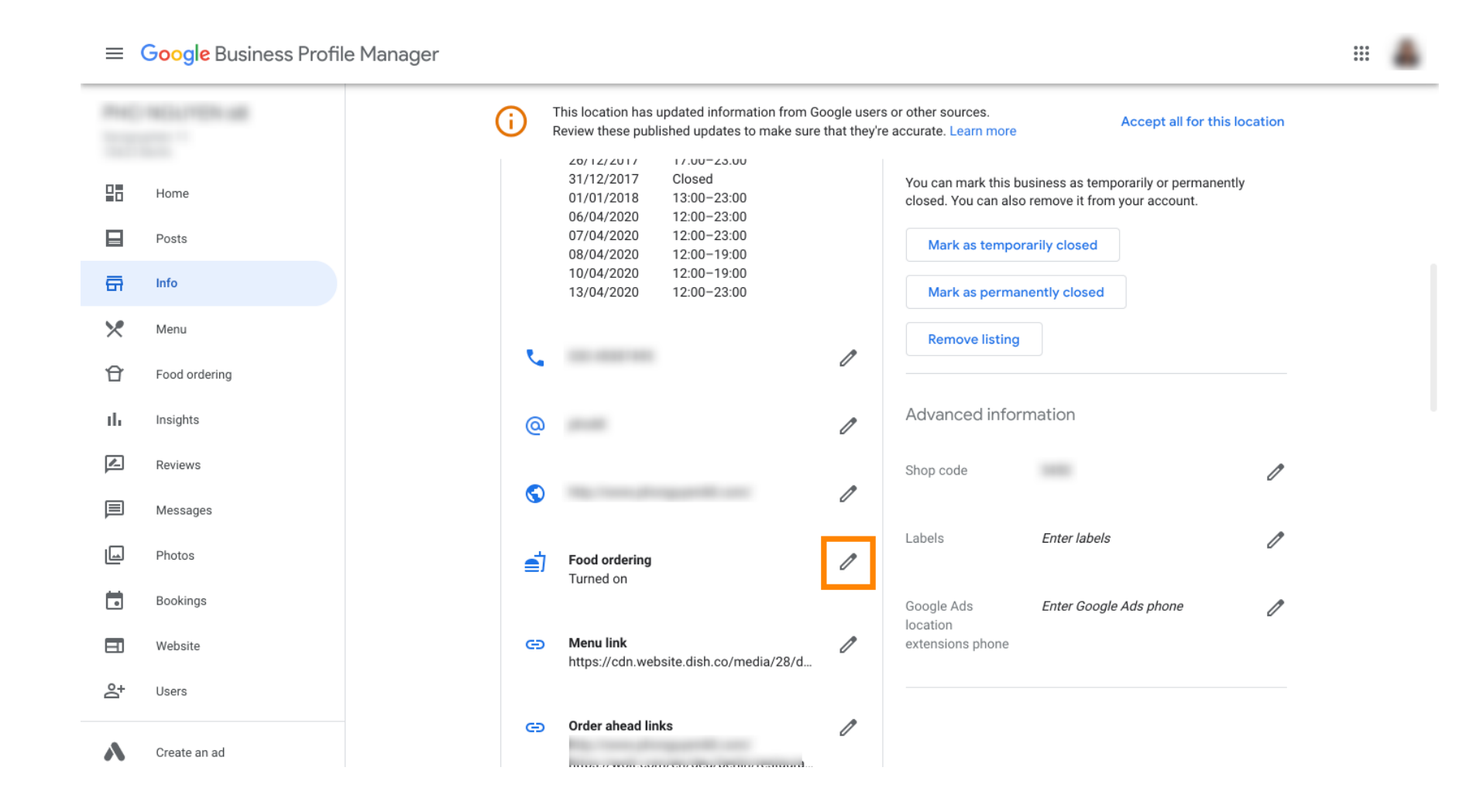

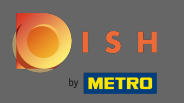

## Teraz kliknij włącznik / wyłącznik, aby aktywować przycisk zamówienia.

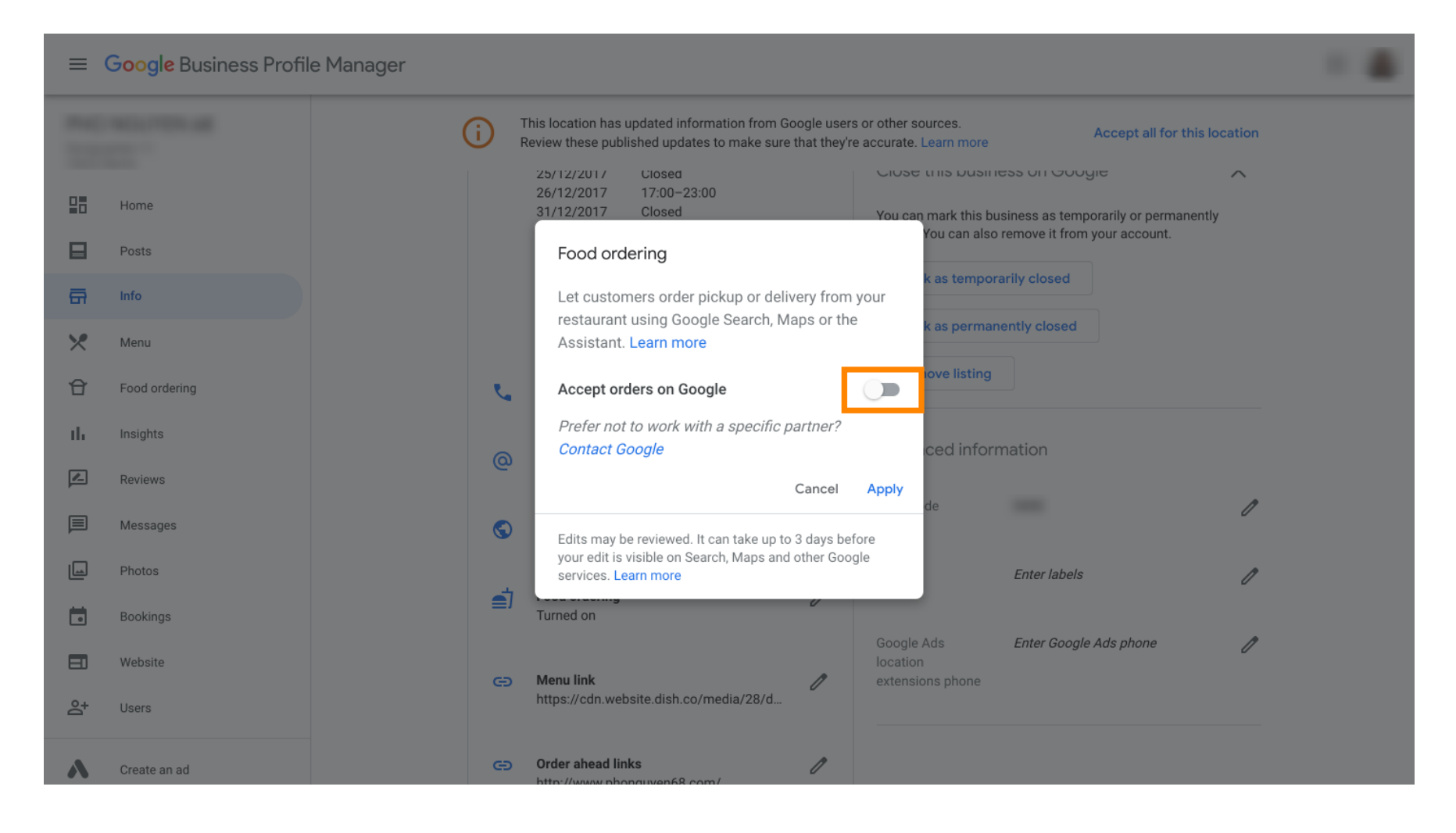

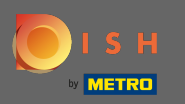

# Potwierdź klikając Zastosuj .

| =       | Google Business Profil | le Manager                                                                                                    |  |
|---------|------------------------|----------------------------------------------------------------------------------------------------|--|
|         |                        | This location has updated information from Google users or other sources.         Accept all for this location           Review these published updates to make sure that they're accurate. Learn more         Accept all for this location |  |
|         | Home                   | 25/12/2017     Closed     Close this business on Google       26/12/2017     17:00-23:00       31/12/2017     Closed       You can mark this business as temporarily or permanently                                                         |  |
|         | Posts                  | You can also remove it from your account.                                                                                                    |  |
| ā       | Info                   | Let customers order pickup or delivery from your                                                                                                    |  |
| ×       | Menu                   | restaurant using Google Search, Maps or the<br>Assistant. Learn more                                                                                                    |  |
| Ð       | Food ordering          | Accept orders on Google                                                                                                    |  |
| ւհ      | Insights               | Prefer not to work with a specific partner?                                                                                                    |  |
|         | Reviews                | Cancel Apply                                                                                                    |  |
|         | Messages               | Edits may be reviewed. It can take up to 3 days before                                                                                                    |  |
|         | Photos                 | your edit is visible on Search, Maps and other Google services. Learn more Enter labels                                                                                                    |  |
|         | Bookings               | Turned on                                                                                                    |  |
|         | Website                | Google Ads Enter Google Ads phone                                                                                                    |  |
| <u></u> | Users                  | https://cdn.website.dish.co/media/28/d                                                                                                    |  |
| Λ       | Create an ad           | CO Order ahead links<br>http://www.phonguyen68.com/                                                                                                    |  |

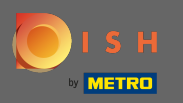

### () Zmiana musi zostać sprawdzona przez Google. Aktualizacja może potrwać kilka minut.

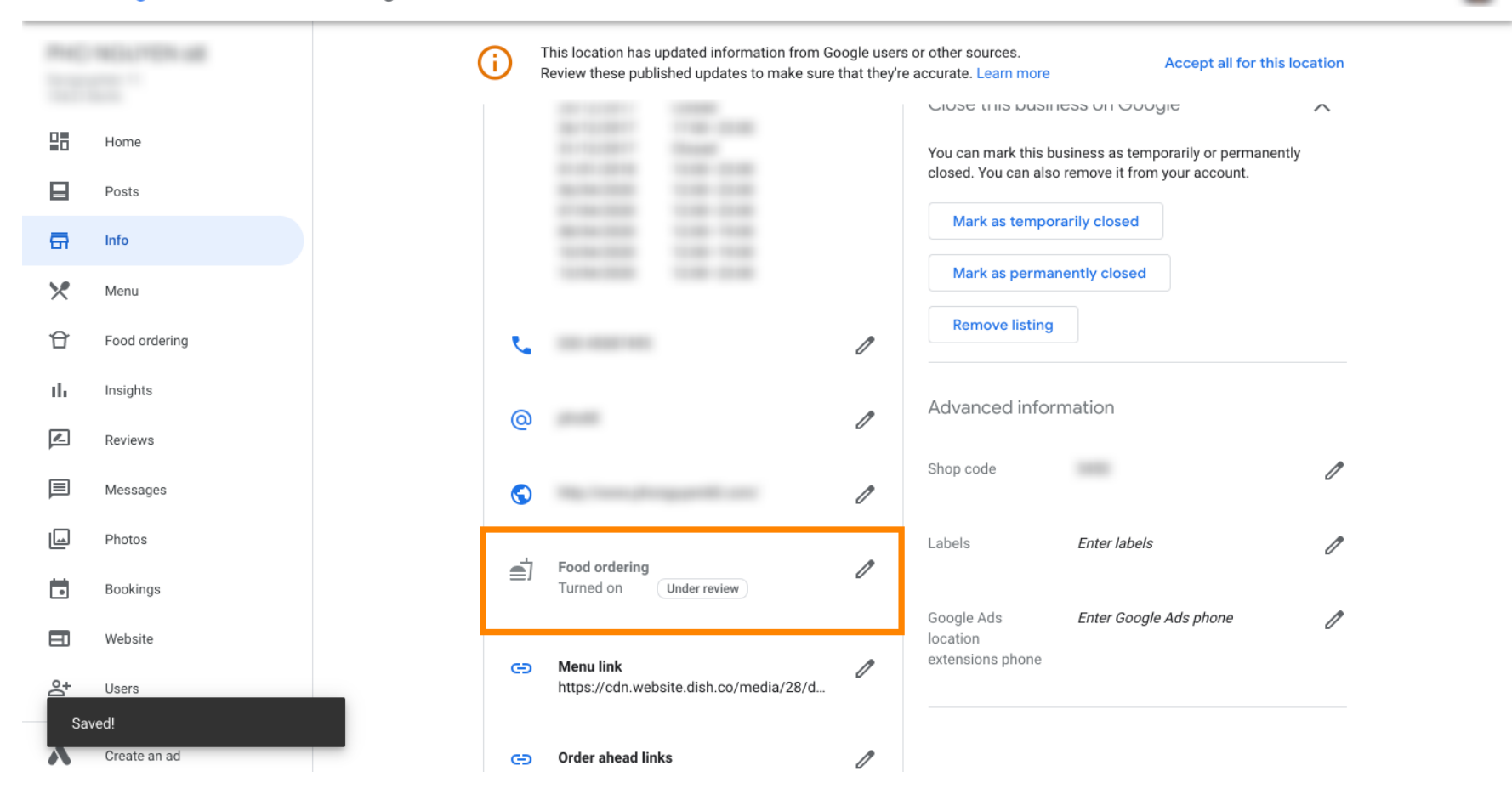

....

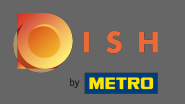

() Otóż to. Udało Ci się zintegrować DISH Order z wpisem Google Twojej restauracji.

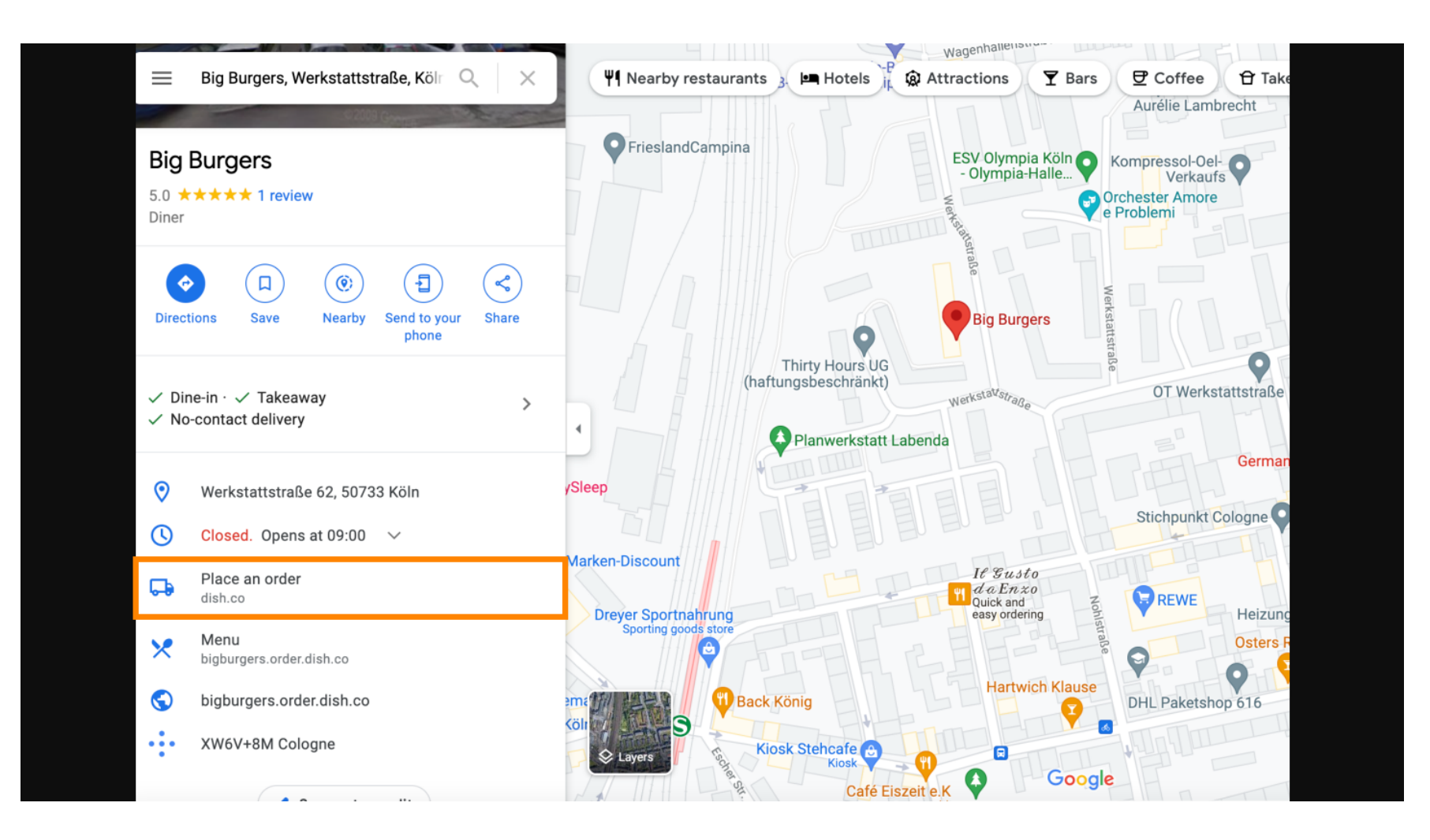